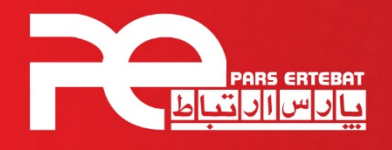

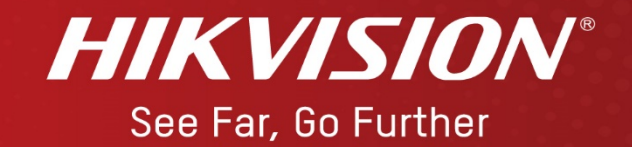

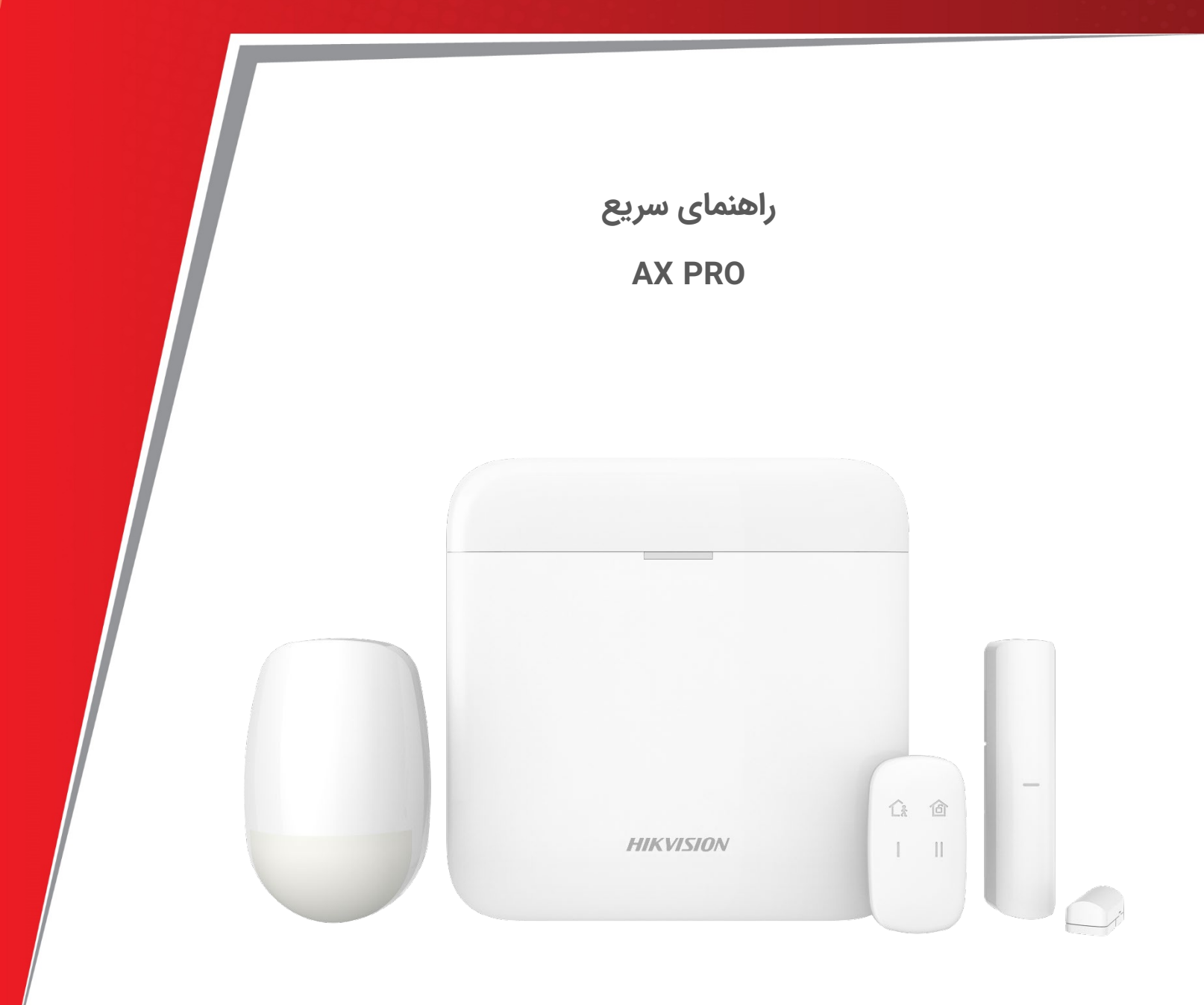

شرکت پارس ارتباط افزار پیشرو در تولید، تأمین، توزیع، آموزش و خدمات پس از فروش تجهیزات حوزه فناوری اطلاعات و ارتباطات (ICT)، سیستمهای نظارت تصویری و حفاظت پیرامونی

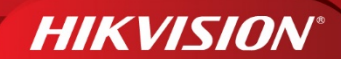

کنترل پنل را به وسیله کابل شبکه به مودم وصل کرده و سپس روشن نمائید. مراحل زیر را انجام دهید:

۱- ابتدا با ایمیل خود یک اکانت کاربری ایجاد کنید.

|                       | ×               |
|-----------------------|-----------------|
| Jser Name/Email Addre | 255             |
| Password              | ليميره          |
| Register              | Forgot Password |
| L                     | ogin            |
| Visito                | or Mode 🛈       |

۲- وارد اکانت خود شوید، جهت ورود به اکانت نام کاربری یا ایمیل خود را به همراه پسورد وارد کنید.

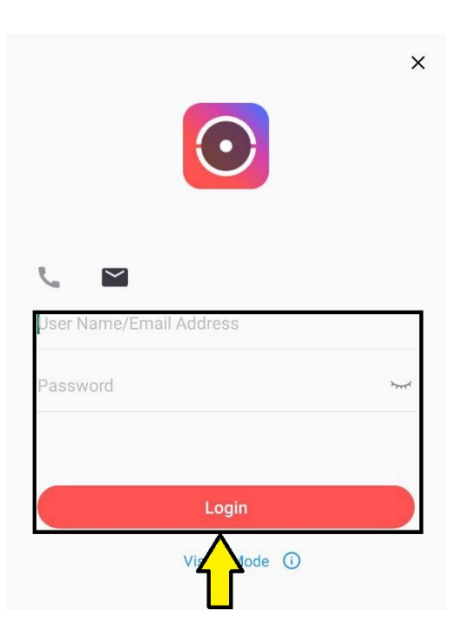

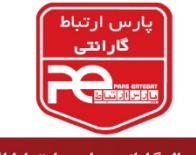

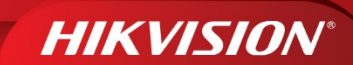

۲- بر روی گزینه Add Device یا + کلیک کنید.

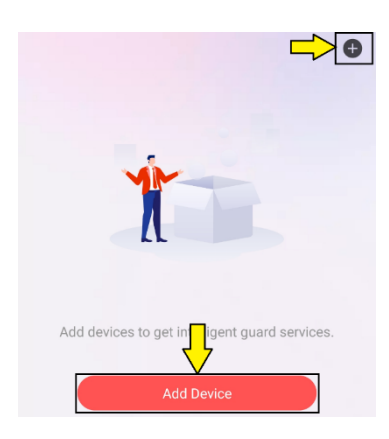

۹- QR Code دستگاه را اسکن کنید.

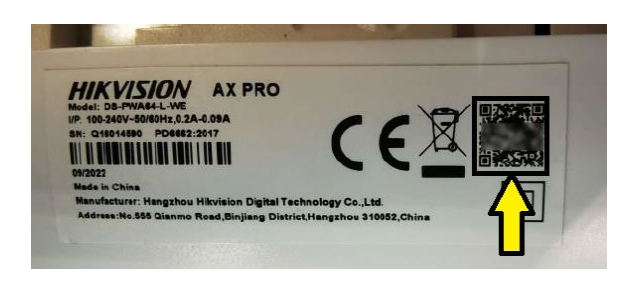

۵- بر روی Add کلیک کنید.

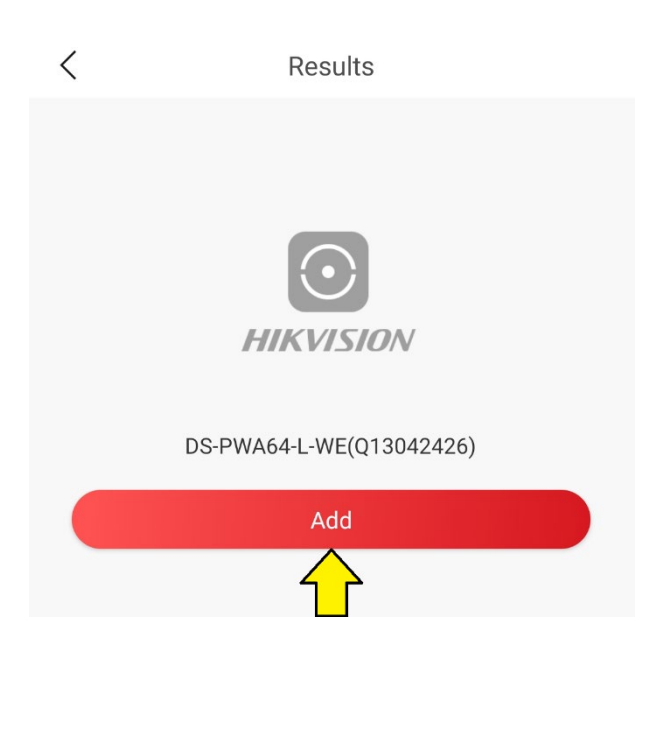

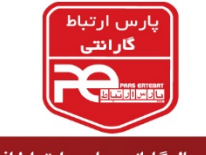

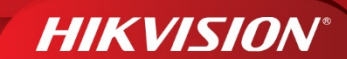

۶- یک نام برای دستگاه وارد نموده و سپس بر روی Next کلیک کنید.

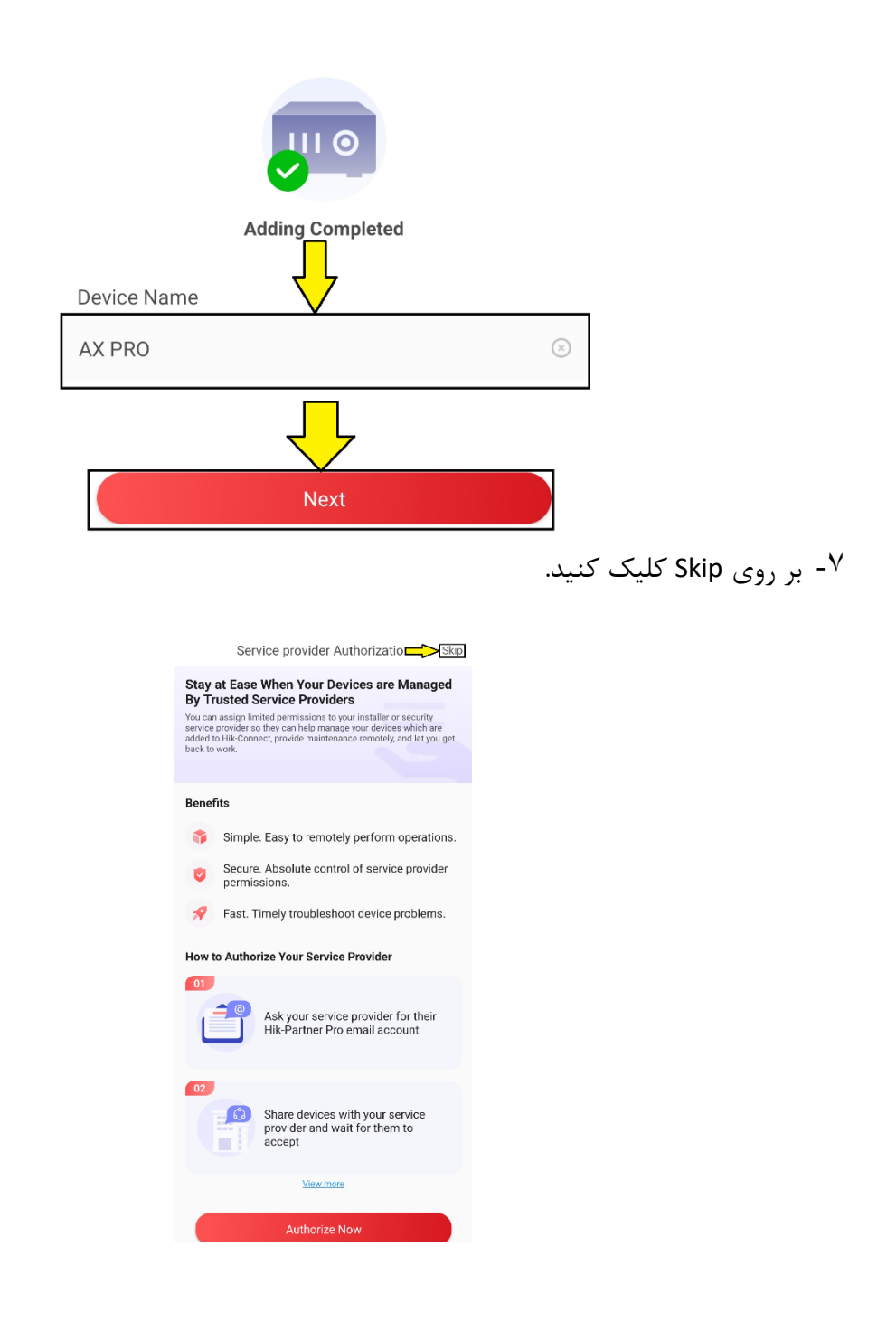

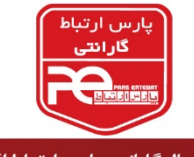

**HIKVISION**°

با انجام این مراحل دستگاه شما فعال شده و به اپلیکیشن اضافه شده است. و صفحه زیر که برای مدیریت دستگاه می باشد نمایش داده می شود.

| <b>•</b>           | افزودن دستگاه جدید      |
|--------------------|-------------------------|
| 숩 Disarmed         | وضعيت دستگاه            |
| ⊘ ቑ 🖱 🗩            | بررسی سخت افزاری دستگاه |
| Area 1<br>Disarmed | وضعيت پارتيشن           |
| <u>ش</u>           | فعال کردن دستگاه        |
| 遙                  | نيمه فعال كردن دستگاه   |
| 畲                  | غیرفعال کردن دستگاه     |
| Ø                  | قطع کردن صدای آژیر      |
| sos                | اعلان هشدار اضطراري     |
|                    |                         |

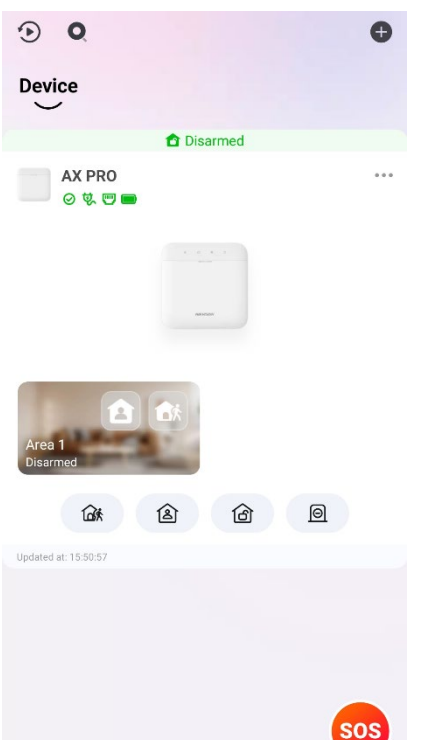

#### صفحه پيشخوان

بر روی کنترل پنل انتخابی کلیک کنید، تا وارد صفحه پیشخوان کنترل پنل <sup>ه ه</sup> شوید. در این صفحه ۳ قسمت وجود دارد:

| <ul> <li>۹- Area در این قسمت پارتیشن های فعال کنترل پنل را مشاهده می</li> </ul> |
|---------------------------------------------------------------------------------|
| کنید و با کلیک بر روی + می توانید پارتیشن جدید اضافه کنید.                      |
| ۰۲- Device: با کلیک بر روی + و اسکن QR Code سنسور های بی سیم                    |
| می توانید آن ها را به کنترل پنل اضافه کنید.                                     |
| ۲- Status: وضعیت دستگاه را نمایش می دهد.                                        |

|                    | _      | <b>(a)</b>   |
|--------------------|--------|--------------|
| Area<br>1          | Device | Status<br>3  |
| 4 Main Power Su    | pply   | Connected    |
| Ethernet           |        | Connected    |
| 🔶 Wi-Fi            |        | Disconnected |
| III Mobile Network | κ.     | Disconnected |
| 🗈 Battery Status   |        | <b>I00%</b>  |
| 🔄 Lid Status       |        | Closed       |
| 네바 Wireless Noise  | Level  | 53dBM/51dBM  |
|                    |        |              |

AX PRO

<

Tri-X background noise is 53 dBM, and when it is above 53, it is not recommended to install the device. Cam-X background noise is 51 dBM, and when it is above 70, it is not recommended to install the device.

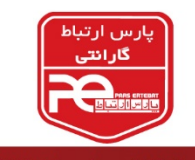

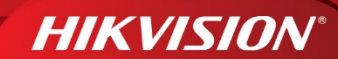

افزودن سنسور بی سیم

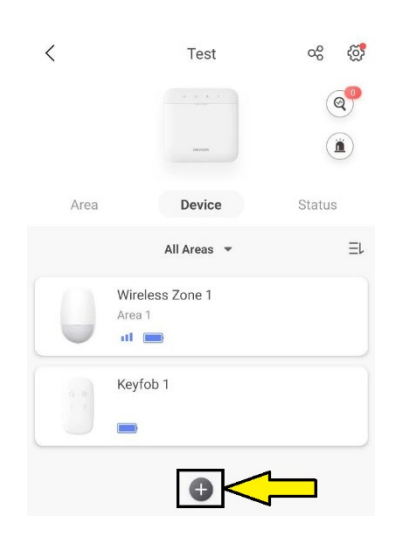

۲- QR Code سنسور را اسکن کنید.

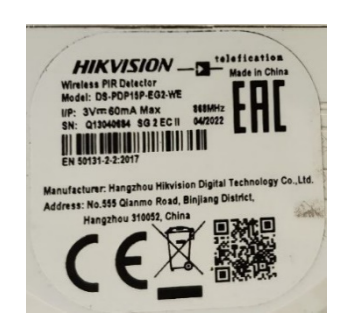

۳- با فشردن کلید ON سنسور را روشن کنید.

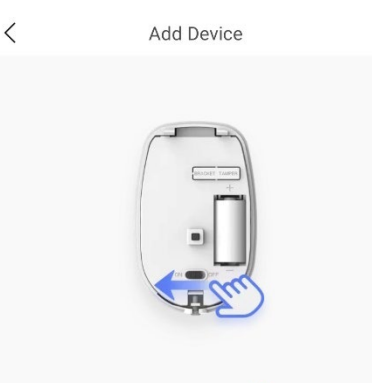

Turn on the power switch within 24s. The device is added when the indicator flashes green for 7 time(s).

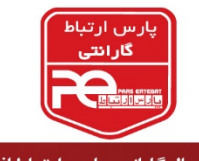

Wireless Zone 1 🖸

۴- با انجام مراحل بالا سنسور شما به کنترل پنل اضافه شده است، سپس وارد صفحه تنظیمات می شوید.

| Serial No.:Q13040684        |                |
|-----------------------------|----------------|
| Zone Number                 | 1              |
| Linked Area                 | Area 1 🖒       |
| Zone Type                   | Instant Zone 📏 |
| Stay Arm Bypass             | OFF            |
| Forbid Bypass on Arming     | OFF            |
| Chime                       | OFF            |
| Silent Alarm                | OFF            |
| Sounder Delay Time          | Os 📏           |
| Double Knock                | OFF            |
| Cross Zone                  | Not Linked 📏   |
| Link Camera                 | Not Linked 📏   |
| Link PIRCAM                 | Not Linked 📏   |
| Sensitivity                 | Auto 📏         |
| LED                         |                |
| Swinger Limit Activations   | з >            |
| Polling Rate                | 5min >         |
| Polling failure Times to de | 4 >            |
| 미성 Signal Strength Test     |                |
| S Detection Zone Test       |                |
| 🙁 Find Me                   |                |
| <b>B</b> ypass              | OFF            |
| User Guide                  |                |

Delete

| Zone Number                        | شماره زون                                                                                           |
|------------------------------------|----------------------------------------------------------------------------------------------------|
| Linked Area                        | اختصاص دادن به پارتیشن                                                                              |
| Zone Type                          | نوع زون                                                                                             |
| Stay Arm Bypass                    | در حالت نیمه فعال زون غیر فعال شود                                                                  |
| Forbid Bypass on<br>Arming         | در حالت فعال، نمیتوان زون را غیرفعال<br>کرد.                                                        |
| Chime                              | حالت چایم یا دینگ دانگ                                                                              |
| Silent Alarm                       | هشدار بی صدا                                                                                        |
| Sounder Delay Time                 | تاخیر در به صدا در آمدن آژیر                                                                        |
| Double Knock                       | در یک زمان مشخص پس از دوبار تحریک<br>شدن، هشدار فعال شود.                                           |
| Cross Zone                         | زون وابسته                                                                                          |
| Link Camera                        | با یک دوربین لینک شود.                                                                              |
| Link PIRCAM                        | با یک PIRCAM لینک شود                                                                               |
| Sensitivity                        | سطح حساسيت                                                                                          |
| LED                                | چراغ سنسور                                                                                          |
| Swinger Limit<br>Activations       | اگر بیش از چندبار در یک زمان مشخص<br>تحریک شد، دیگر هشدار فعال نشود.                                |
| Polling Rate                       | بازه زمانی را مشخص می کند که دستگاه<br>از سنسور گزارش میخواهد.                                      |
| Polling failure Times to determine | اگر بیش از زمان مشخص ارتباط بین<br>دستگاه با سنسور برقرار نشد. خطای عدم<br>برقراری ارتباط صادر شود. |
| Signal Strength                    | سنجش میزان سیگنال                                                                                   |
| Detection Zone Test                | تست سنسور                                                                                           |
| Find me                            | پيدا كردن سنسور                                                                                     |
| Bypass                             | غير فعال كردن زون                                                                                   |
| User Guide                         | راهنمای سریع                                                                                        |
| Delete                             | حذف زون                                                                                             |

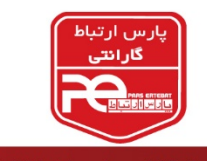

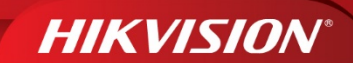

افزودن ريموت

۱- در قسمت Device بر روی + کلیک کنید.

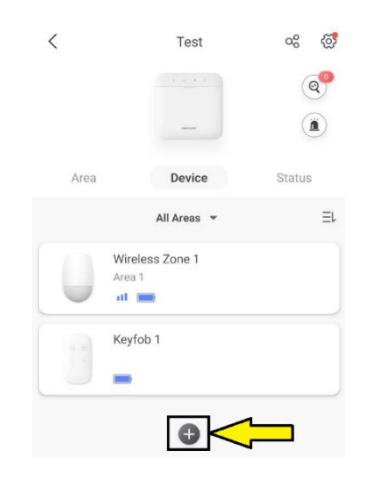

۲- QRCode ریموت را اسکن کنید.

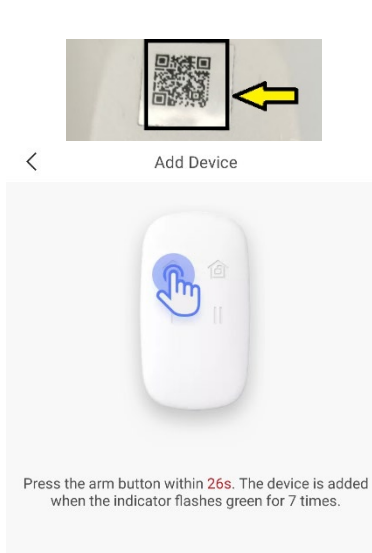

- ۳- کلید Arm را فشار دهید.
- ۴- با انجام این مراحل ریموت شما به کنترل پنل اضافه شده است و وارد صفحه تنظیمات می شوید.

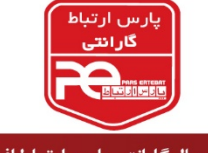

# HIKVISION

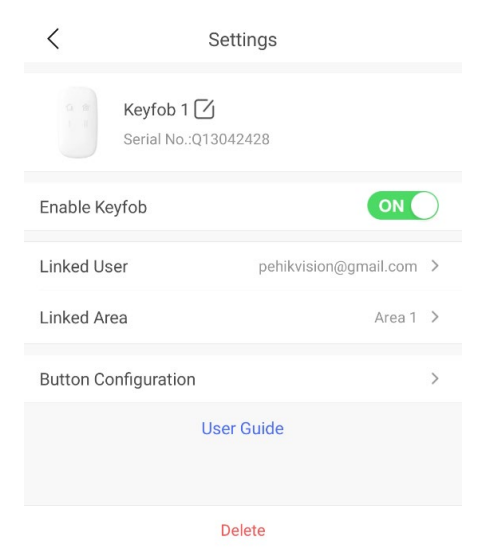

| Enable Key fob       | فعال كردن ريموت      |
|----------------------|----------------------|
| Linked User          | اختصاص دادن به کاربر |
| Linked Area          | اختصاص دادن پارتیشن  |
| Button Configuration | تنظيم كليدها         |
| User Guide           | راهنمای سریع         |
| Delete               | حذف ريموت            |

## افزودن شماره تلفن

۱- بر روی تنظیمات کلیک کنید.

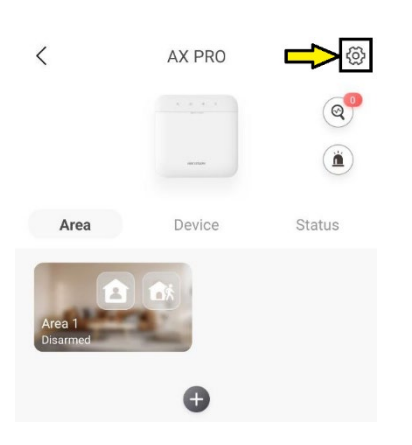

### ۲- وارد منو Communication Parameters شوید.

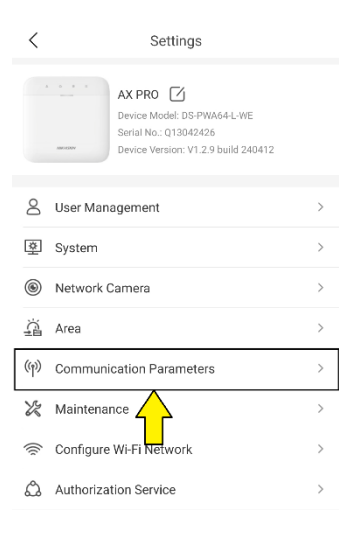

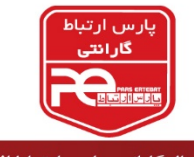

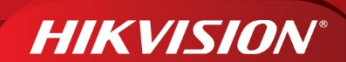

۳- بر روی Push Notification کلیک کنید.

| ((1)) | Communication Parameters       | $\sim$ |
|-------|--------------------------------|--------|
|       | Wired Network                  | >      |
|       | Wi-Fi Configuration            | >      |
|       | Cellular Data Network Settings | >      |
|       | Push Notification(s)           | >      |
| -     | Alarm Receiving Cerry (ARC)    | >      |
|       | Cloud Service Setting          | >      |
|       | Notification by Email          | >      |
|       | FTP Settings                   | >      |
|       | NAT                            | >      |
|       | Intercom Service               | >      |

<sup>۴</sup>- وارد قسمت Phone Call and SMS شوید.

- a. از طریق Common Voice و Common Message می توانید و پیام صوتی و پیام نوشتاری خود را ذخیره کنید.
  - b. بر روی + (Add Phone Number ) کلیک کنید.

V Push Notification(s)

| Receiv | ving Center (ARC) | APP        | Phone Call and SMS |
|--------|-------------------|------------|--------------------|
| Con    | nmon Voice        |            | >                  |
| Con    | nmon Message      |            | >                  |
| Phon   | e List            | +          |                    |
|        | Add P             | hone Numbe | er                 |

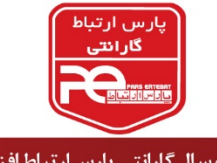

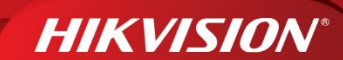

۵- در قسمت کد کشور Asia یا Asia Other را انتخاب کنید.

| Q_ as                                     | Cancel |
|-------------------------------------------|--------|
| Asia                                      | 0      |
| Asia Other                                | 0      |
| Baham <mark>as</mark>                     | 1242   |
| Burkina F <mark>as</mark> o               | 226    |
| Congo(Kinsha <mark>sa</mark> )            | 243    |
| Falkland Islands (Malvina <mark>s)</mark> | 500    |

## ۶- در فیلد مقابل شما تلفن خود را ثبت کنید.

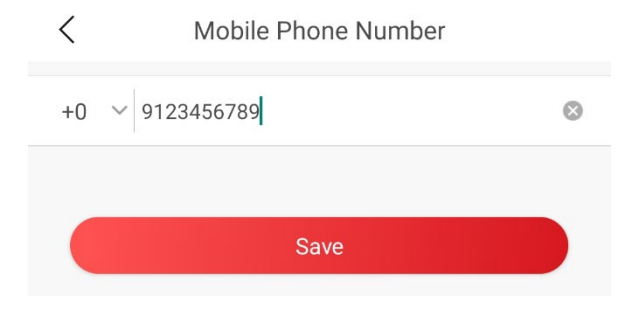

دسترسى اپليكيشن كاربر

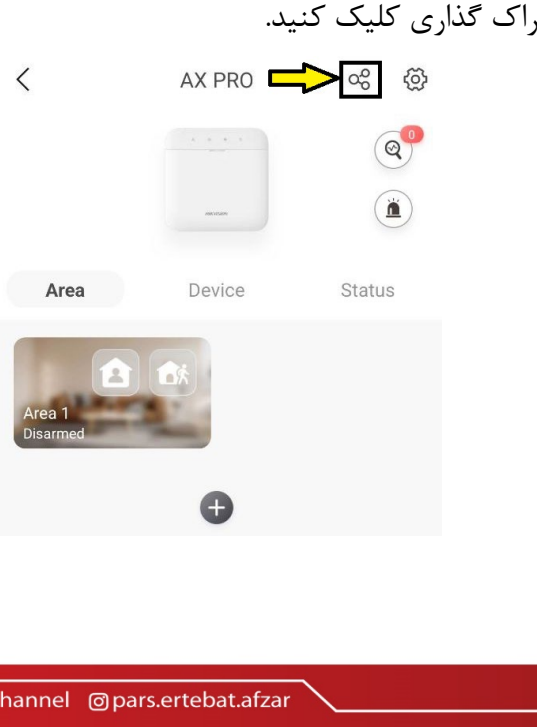

۱- بر روی علامت اشتراک گذاری کلیک کنید.

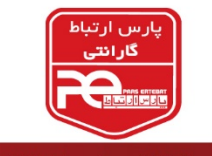

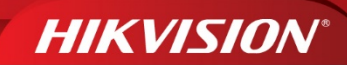

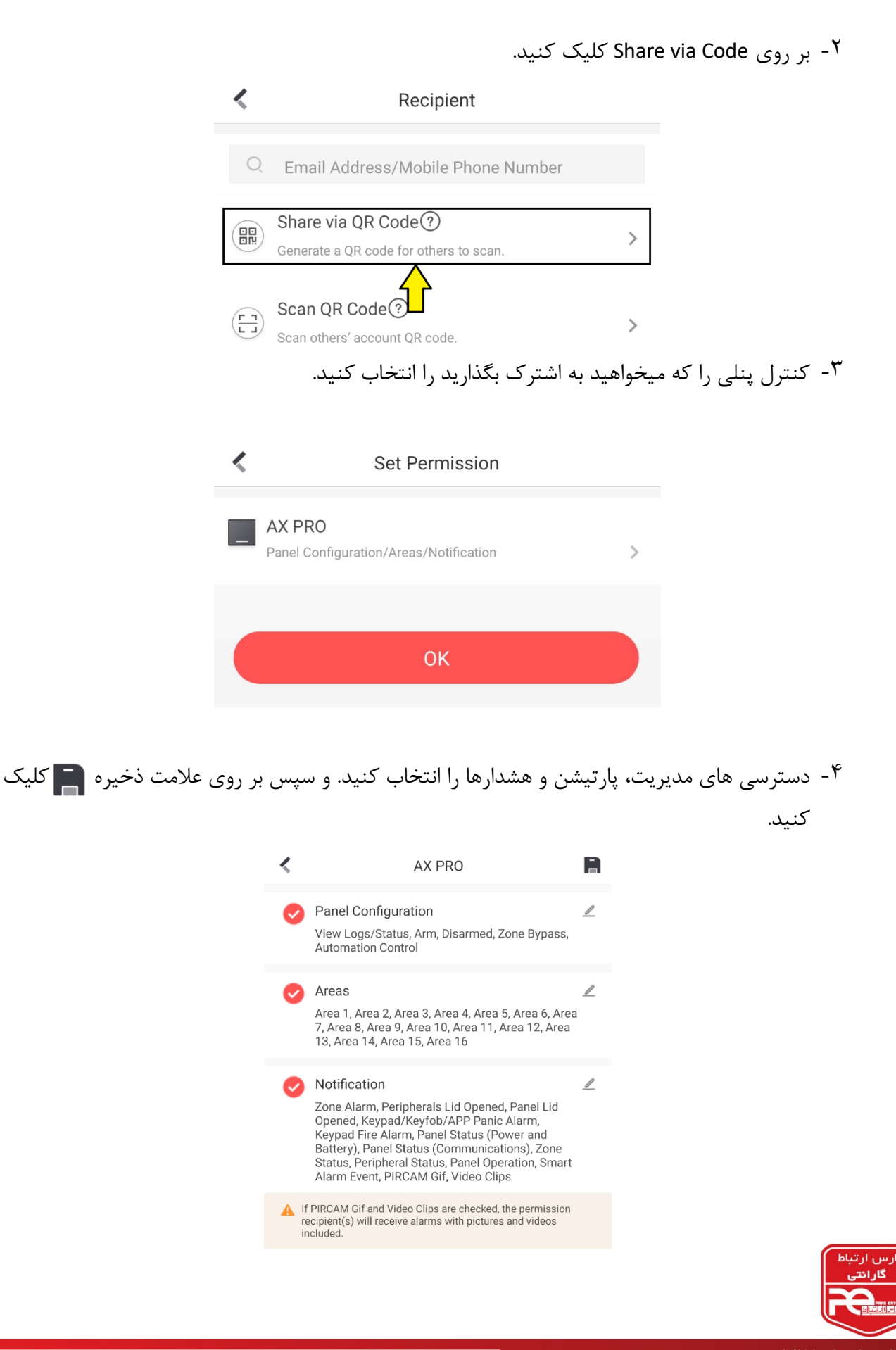

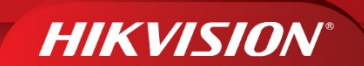

در پایان می توانید QR Code تولید شده را با دیگران به اشترک بگذارید.

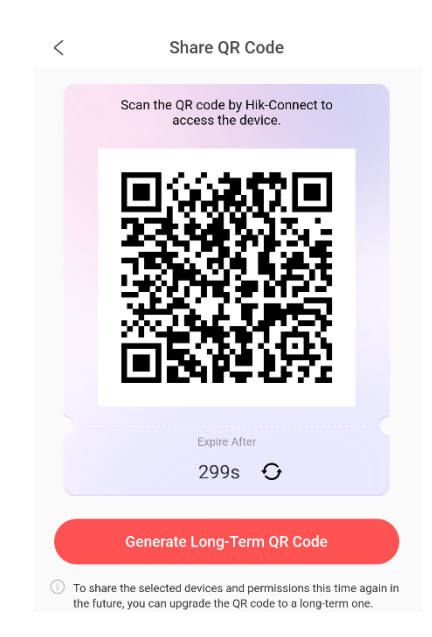

تبریک می گوئیم؛ شما موفق شده اید پکیج اعلام سرقت خود را راه اندازی نمائید.

# پايان

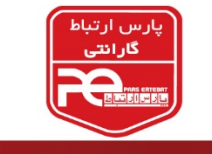

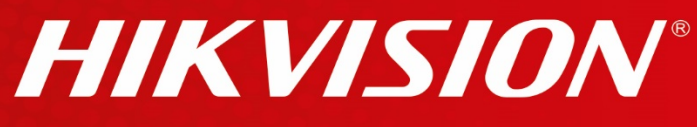

## See Far, Go Further

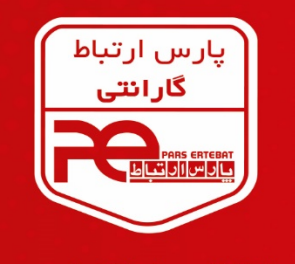

با ۲۴ مساه گارانتی پارس ار تباط افزار

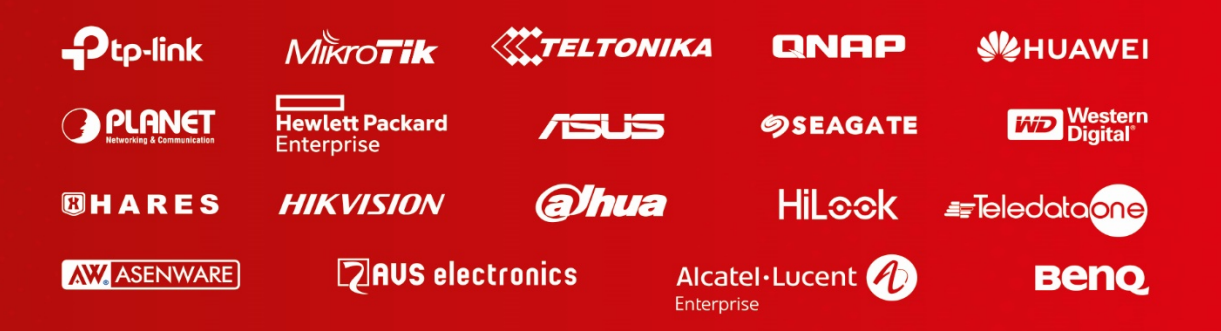

دفتر مرکزی: تهران، خیابان ولیعصر، خیابان زعفرانیه، خیابان اعجازی، ساختمان ۳۹ مرکز آموزش و خدمات پس از فروش: تهران، خیابان شهید بهشتی، خیابان سرافراز، کوچه سوم، ساختمان ۱۲ کارخانه: شهر قدس، شهرک صنعتی زاگرس، خیابان صنعت، کوچه صنایع یکم، پلاک ع تلفن: ۸۹۳۹۵ ۲۱۰ فکس: ۸۹۳۹۵ ۲۱۰ (داخلی ۰) ایمیل: info@pars-e.com ش pars.ertebat.afzar می parsertebatchannel ش می www.pars-e.com